# 面向终端的AMP的授权

## 目录

<u>简介</u> <u>先决条件</u> <u>要求</u> <u>使用的组件</u> <u>配置</u> <u>面向终端的AMP凭证</u> 如何建立新的公共云

## 简介

本文档介绍获取高级恶意软件防护(AMP)许可证授权和访问控制面板的流程。

作者:思科TAC工程师Uriel Islas。

# 先决条件

### 要求

思科建议您了解:

- 面向终端的AMP许可证
- 电子邮件帐户
- 计算机

## 使用的组件

- AMP公共云
- Outlook

本文档中的信息都是基于特定实验室环境中的设备编写的。本文档中使用的所有设备最初均采用原 始(默认)配置。如果您的网络处于活动状态,请确保您了解任何步骤的潜在影响。

## 配置

要授权您的面向终端的AMP(AMP4E)产品,您可以参阅eDelivery电邮或授权电邮。

**注意:**如果您无权访问eDelivery电子邮件,您可以联系:licensing@cisco.com或访问在线门 户<u>http://cisco.com/tac/caseopen</u>。选择适当的技术和子技术后,选择"问题类型"**下列**出的"许 **可"选项**。

### 面向终端的AMP凭证

AMP4E凭证属于思科安全帐户(CSA)域。第一个思科安全帐户设置后,您就可以在组织内添加更多 安全管理员。在您应用许可证以提供新云实例时,您可以创建CSA或使用现有CSA凭证输入许可证 。完成后,组织必须与您的业务绑定。

#### 如何建立新的公共云

步骤1.在eDelivery电子邮件或授权电子邮件中提供的URL下导航。

步骤2.选择首选云数据中心。

|          | aludo                            |              |
|----------|----------------------------------|--------------|
|          | cisco                            |              |
|          | Security                         |              |
|          | Select Cloud Data Center         |              |
| Whic     | ch Cloud Data Center do you want | to use?      |
| Americas | Europe                           | Asia Pacific |

**注意**:美洲云可用于所有国家/地区。远方国家/地区不存在延迟问题。

步骤3.将您的思科安全帐户链接到AMP云。

| CIS                                                        | ili.<br>co                                 |  |
|------------------------------------------------------------|--------------------------------------------|--|
| Secu                                                       | urity                                      |  |
| Existing Customers<br>Log in with an Administrator account | New Customers<br>Welcome to Cisco Security |  |
| Log In                                                     | Create Account                             |  |

a)如果您已经拥有CSA的凭证,但没有AMP4E的凭证,请点击**登录**。此选项必须将您的CSA链接到 AMP云。

b)如果您没有设置AMP云或思科安全组织,请点击"创建帐户"(**Create Account)**,为您的公司应用许 可证。

第四步: 如果您的公司没有CSA,请根据设置要求输入所有字段的值。

|                                                                                                    | cisco                                                                                                    |   |
|----------------------------------------------------------------------------------------------------|----------------------------------------------------------------------------------------------------|---|
| S                                                                                                    | ecurity                                                                                                    | 1 |
| The Cisco Seco<br>managing multip                                                                                                    | urity account is a single destination for<br>le applications within the Cisco Security<br>portfolio.                                                    |   |
|                                                                                                    | AMP for Endpoints           Threat Grid           Threat Response                                                                                       |   |
|                                                                                                    | and more                                                                                                    |   |
| 700                                                                                                    | of you is according to a                                                                                                    |   |
| Account Registratio                                                                                                    | n                                                                                                    |   |
| First name                                                                                                    | 13                                                                                                    |   |
| Last name                                                                                                    |                                                                                                    |   |
| Organization name                                                                                                    |                                                                                                    |   |
| Email                                                                                                    |                                                                                                    |   |
| Pacoword                                                                                                    |                                                                                                    |   |
| <ul> <li>be between 8 and 5i</li> <li>contain at least one i<br/>character.</li> <li>contain at least one i<br/>l'#\$%&amp;\()*+,1;;&lt;=&gt;'</li> <li>must not contain two<br/>must not contain two</li> </ul> | 0 characters.<br>apper case, one lower case, and one numeric<br>of these following special characters:<br>2 @(\_^)<br>consecutive repeating characters. |   |
| follow above rules or                                                                                                    | be a unicode password (8 characters minimum).                                                                                                    |   |
| Password confirma                                                                                                    | tion                                                                                                    |   |
|                                                                                                    | Ψ                                                                                                    |   |

**注意:**如果您的公司中已有CSA,请在castle网站下导航以验证您的凭证。根据在编号2上配置的云选择URL。 **美洲云**:<u>https://castle.amp.cisco.com欧</u>洲云 :<u>https://castle.eu.amp.cisco.com亚</u>太云:<u>https://castle.apjc.amp.cisco.com。</u>

第5步**。创**建CSA后,系统会显示"帐户注册完成"页。

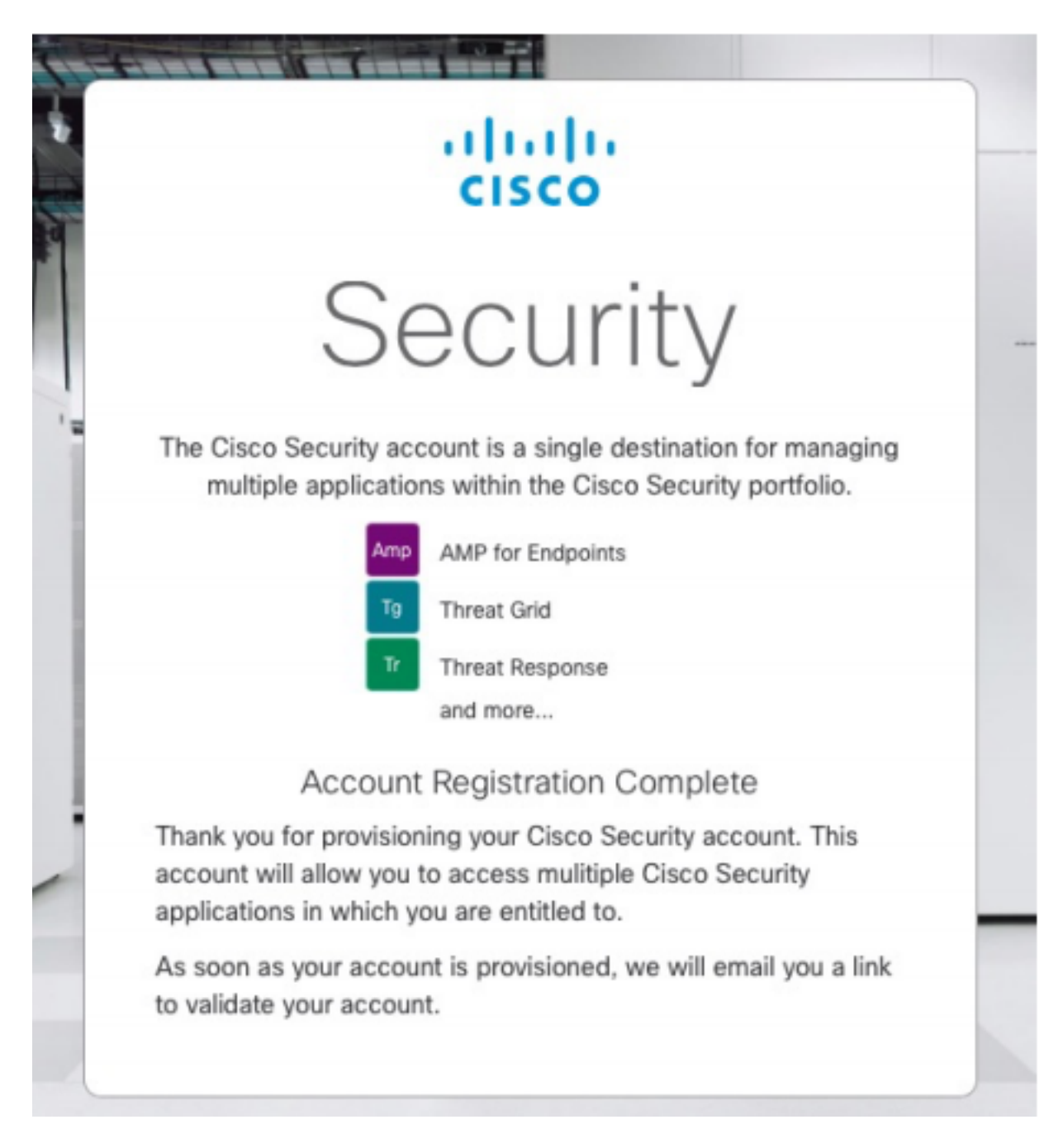

步骤6.从no-reply@amp.cisco.com检验新的"欢迎使用思科安全"电邮。

#### Welcome to Cisco Security

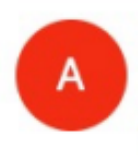

O Tuesday, December 17, 2019 at 4:24 PM O Show Details

Dear !

Congratulations, your Cisco Security account has been provisioned. To finalize your order, follow these steps:

ALL DESCRIPTION OF THE OWNER.

CONTRACTOR OF A DESCRIPTION OF A DESCRIPTION OF A DESCRIP

Step One: Click here to activate your account.

Step Two: Click here to claim your order.

Thank you.

**Cisco Security** 

If you feel you have received this email in error or need assistance go here to open a support case.

步骤7.从第1步的欢迎邮件激活您的帐户

| cisco                                                                                                    |  |
|----------------------------------------------------------------------------------------------------|--|
| Security                                                                                                    |  |
| The Cisco Security account is a single destination for managing<br>multiple applications within the Cisco Security portfolio. |  |
| Amp AMP for Endpoints                                                                                                    |  |
| and more                                                                                                    |  |
| <ul> <li>Your account has been activated.</li> </ul>                                                                          |  |
|                                                                                                    |  |
|                                                                                                    |  |
| Use Single Sign-On                                                                                                    |  |
| Can't access your account?                                                                                                    |  |

步骤8. Authentication into castle web站点取决于您的企业上配置的以前云。

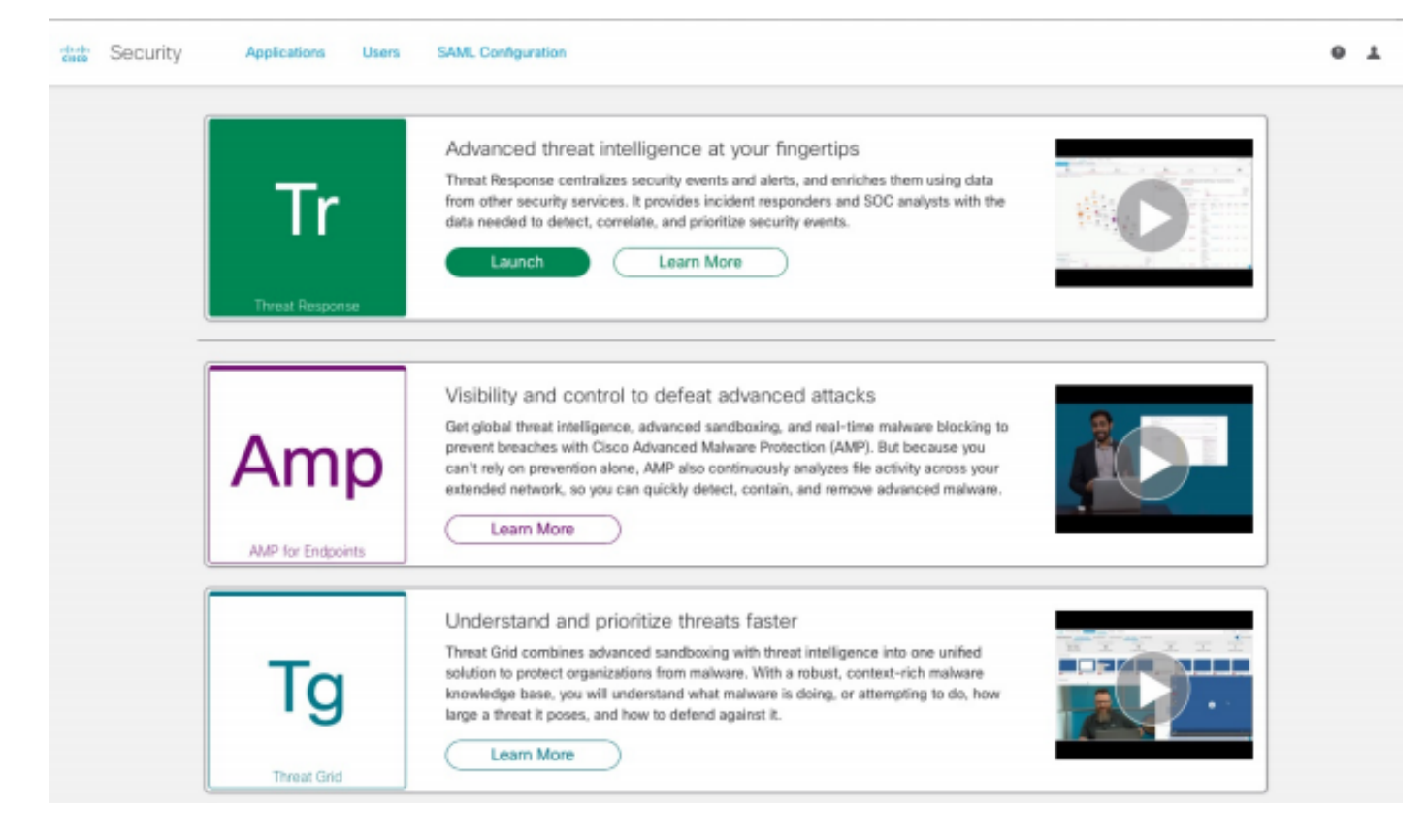

- 美洲云 <u>https://castle.amp.cisco.com</u>
- 欧洲云—<u>https://castle.eu.amp.cisco.com</u>
- 亚太云 <u>https://castle.apjc.amp.cisco.com</u>
- 步骤9 在步骤2中应用您的许可证。

Welcome to Cisco Security

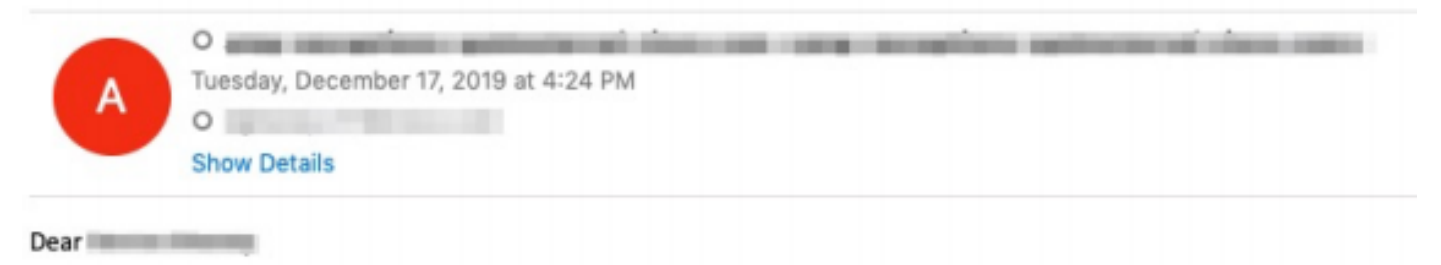

Congratulations, your Cisco Security account has been provisioned. To finalize your order, follow these steps:

Step One: Click here to activate your account.

Step Two: Click here to claim your order.

Thank you.

**Cisco Security** 

If you feel you have received this email in error or need assistance go here to open a support case.

步骤10.使用您的思科安全帐户登录。

| C |                                                                                                    |   |
|---|----------------------------------------------------------------------------------------------------|---|
|   | cisco                                                                                                    |   |
|   | Security                                                                                                    |   |
|   | The Cisco Security account is a single destination for managing<br>multiple applications within the Cisco Security portfolio. |   |
|   | Amp AMP for Endpoints                                                                                                    |   |
|   | Tg Threat Grid                                                                                                    |   |
|   | Tr Threat Response                                                                                                    |   |
|   | and more                                                                                                    |   |
|   | Email •••                                                                                                    |   |
|   | Password                                                                                                    |   |
| / | Log In                                                                                                    | - |
|   | Use Single Sign-On                                                                                                    |   |
|   | Can't access your account?                                                                                                    |   |
|   |                                                                                                    |   |

## 步骤11.进入后,单击"领款申**请单"。**

| the Securit | y Applications |                |                                                                                  |                                                                             |        |
|-------------|----------------|----------------|----------------------------------------------------------------------------------|-----------------------------------------------------------------------------|--------|
|             |                | Order<br>Would | : Odf5ae453ec24c6fa<br>ou like to apply this order t<br>:-ADV-CL-LIC] Claim 5897 | a7903cdbe24cf18d<br>to your organization?<br>745612 for AMP.<br>Claim Order |        |
|             | My Orders      |                |                                                                                  |                                                                             |        |
|             |                | ID             |                                                                                  |                                                                             | Status |

步骤12**.现**在您的订单申请成功,您将能够启动AMP4E控制台。

| ciste | Security                           | Applications               | Users    | SAML Configuration                                                                                                    |   |  |
|-------|------------------------------------|----------------------------|----------|----------------------------------------------------------------------------------------------------|---|--|
|       | An order was successfully claimed. |                            |          |                                                                                                    | × |  |
|       |                                    | <b>Tr</b><br>Threat Respon | 58       | Advanced threat intelligence at your fingertips<br>Threat Response centralizes security events and alerts, and enriches them using data<br>from other security services. It provides incident responders and SOC analysts with the<br>data needed to detect, correlate, and prioritize security events.<br>Launch Learn More                                                                                              |   |  |
|       |                                    | Am<br>ANP for Endpoi       | <b>p</b> | Visibility and control to defeat advanced attacks<br>Get global threat intelligence, advanced sandboxing, and real-time malware blocking to<br>prevent breaches with Cisco Advanced Malware Protection (AMP). But because you<br>can't rely on prevention alone, AMP also continuously analyzes file activity across your<br>extended network, so you can guickly detect, contain, and remove advanced malware.<br>Launch |   |  |
|       |                                    | Tg<br>Threat Grid          |          | Understand and prioritize threats faster<br>Threat Grid combines advanced sandboxing with threat intelligence into one unified<br>solution to protect organizations from malware. With a robust, context-rich malware<br>knowledge base, you will understand what malware is doing, or attempting to do, how<br>large a threat it poses, and how to defend against it.<br>Learn More                                      |   |  |